## Konfigurace Internet Explorer 11 pro zajištění kompatibility s ROS-IAIS

## Nastavení ,Compatibility View'

1. Spusťte IE 11 a přihlaste se do aplikace.

2. V menu ,Tools' (,Nástroje') vyberete položku ,Compatibility View Settings' (,Nastavení kompatibilního zobrazení').

3. Objeví se okno ,Compatibility View Settings' (,Nastavení kompatibilního zobrazení').

| Attps://biap1t.ros-iais.egon.go     IAIS ROS      X                                             | w.cz/iais_client/pages/EVOS0001_osoby/prehledOsob.faces                      |  |
|-------------------------------------------------------------------------------------------------|------------------------------------------------------------------------------|--|
| File Edit View Favorites Tools Help<br>🚖 🔁 Suggested Sites 🔻 🖉 Web Slice Gallery 🔻 퉬 IAIS ROS 👻 |                                                                              |  |
| ČESKÝ<br>STATISTICKÝ<br>ÚŘAD                                                                    | Integrovaný agendový informační systém ROS<br>Evidence osob                  |  |
| Přehled osob   Zásobník prá                                                                     | Compatibility View Settings Change Compatibility View Settings               |  |
|                                                                                                 | Add this website:                                                            |  |
| Osoby platné<br>Rozšířený filtr Filtrovat p                                                     | Websites you've added to Compatibility View:                                 |  |
| Interní kód 🔺 IČO                                                                               |                                                                              |  |
| 1110366 24682616<br>1110381 00871494                                                            |                                                                              |  |
| 1110382 00871028                                                                                | Display intranet sites in Compatibility View                                 |  |
| 1110383 00871036<br>Nalezených osob: 4                                                          | Learn more by reading the Internet Explorer privacy statement                |  |
| INTEGROVANÝ<br>OPERAČNÍ<br>PRODRAM                                                              | EVROPSKÁ UNIE<br>EVROPSKÝ FOND PRO REGIONÁLNÍ ROZVOJ<br>ŠANCE PRO VÁŠ ROZVOJ |  |

4. Stiskněte tlačítko ,Add' (,Přidat').

5. Text ,egon.gov.cz' se přesune do oddělení ,Websites you've added to compatibility view' (,Weby přidané do kompatibilního zobrazení').

| Compatibility View Settings                                                                                 | ×      |  |
|----------------------------------------------------------------------------------------------------|--------|--|
| Change Compatibility View Settings                                                                          |        |  |
| Add this website:                                                                                           |        |  |
|                                                                                                    | Add    |  |
| Websites you've added to Compatibility View:                                                                |        |  |
| egon.gov.cz                                                                                                 | Remove |  |
| <ul> <li>Display intranet sites in Compatibility View</li> <li>Use Microsoft compatibility lists</li> </ul> |        |  |
| Learn more by reading the <u>Internet Explorer privacy statement</u>                                        |        |  |
|                                                                                                    | Close  |  |

- 6. Klikněte na tlačítko ,Close' (,Zavříť).
- 7. ,Compatibility view' pro aplikaci IAIS je nastaven, chod aplikace je pomalejší.